# Bestellung von Mietschulbüchern ohne IServ-Zugang Gymnasium Großburgwedel

### 1. Sie sind auf "Meine Bücher". Klicken Sie hier "Anmeldung".

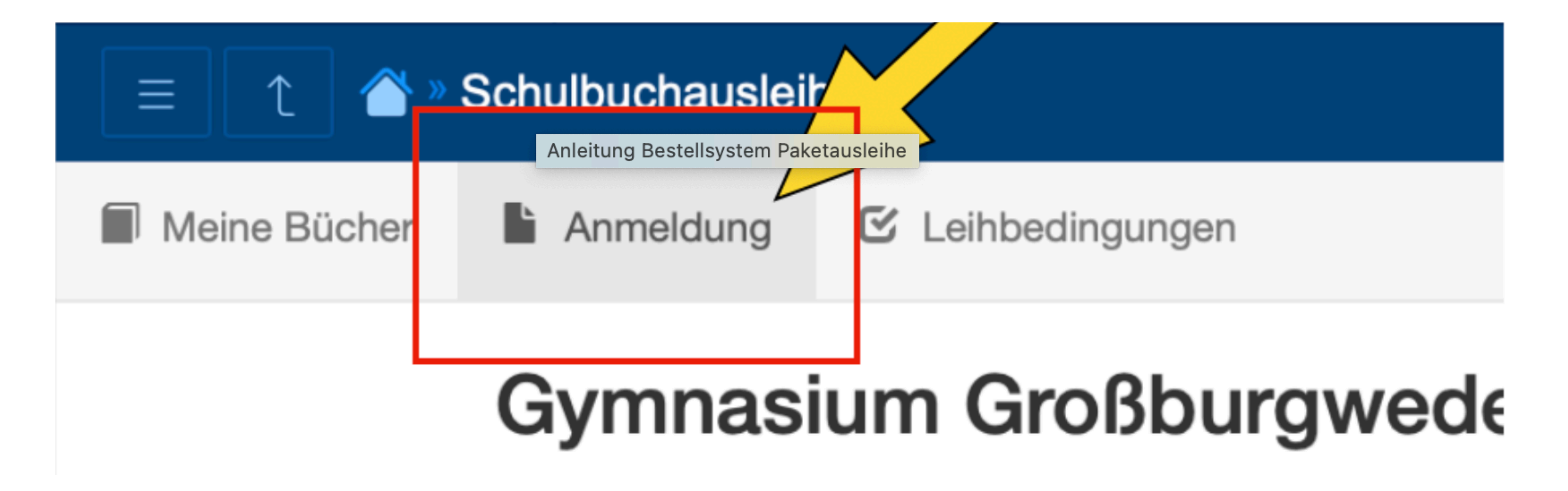

### 2. Wählen Sie die passende Schulbuchliste aus, indem Sie auf "Anmelden" klicken.

Gymnasium Burgwedel Anmeldung zur Schulbuchausleihe

1

### Herzlich willkommen

Π

Auf dieser Seite können Sie sich/Ihr Kind zur Ausleihe der Schulbücher im Schuljahr 2020/2021 Test anmelden. wenn Sie im letzten Schritt den Leihbedingungen zugestimmt haben.

kann die Anmeldung leider nicht berücksichtigt werden und Sie müssen die Lernmittel selbst anschaffen.

Bitte wählen Sie die für Sie/Ihr Kind im Schuljahr 2020/2021 Test zutreffende Bücherliste.

Bücherlisten für das Schuljahr 2020/2021 Test

Jahrgang 05, Test Anmeldezeitraum: 09.06.2021 - 09.06.2021

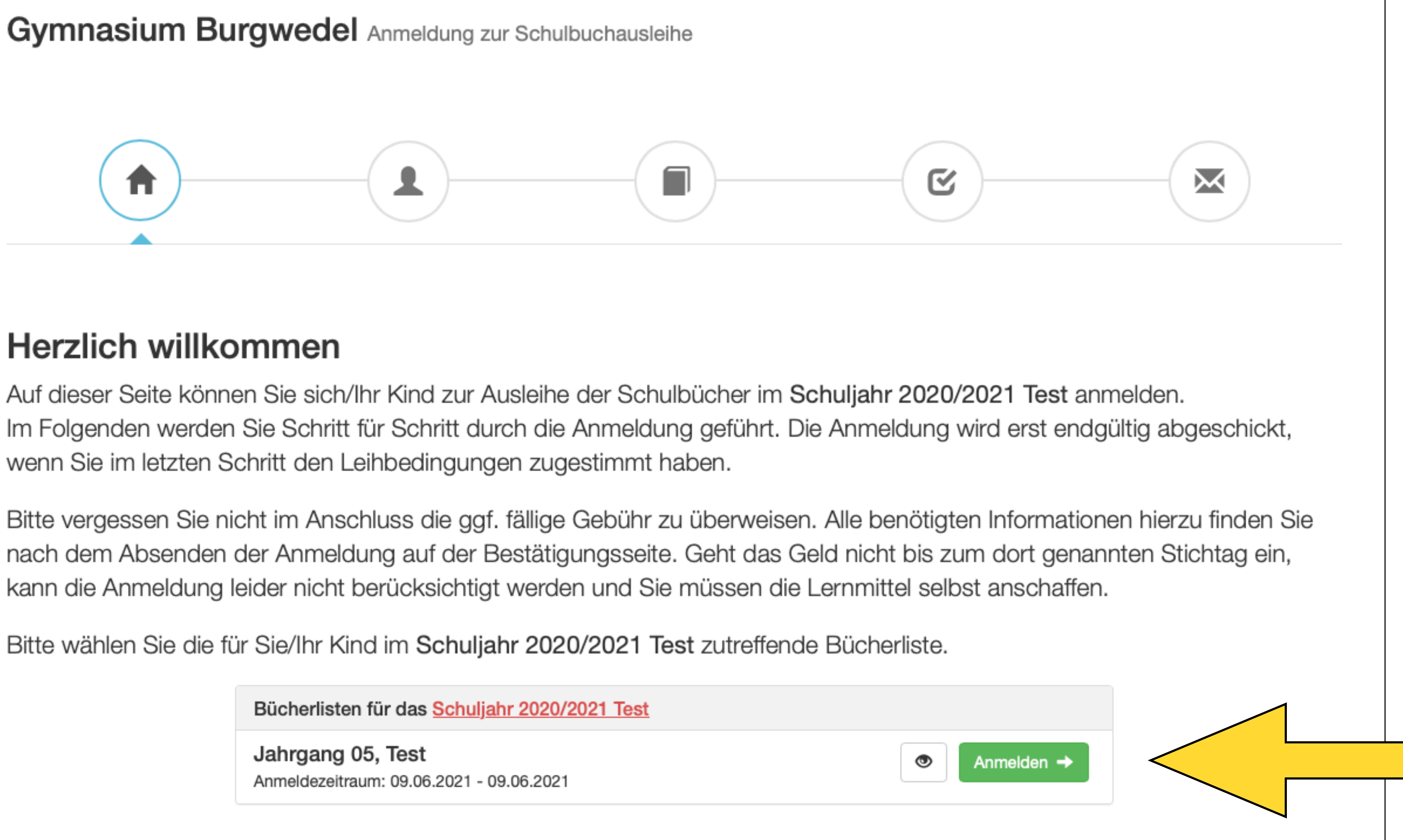

# 3a. Füllen Sie die leeren Felder aus.

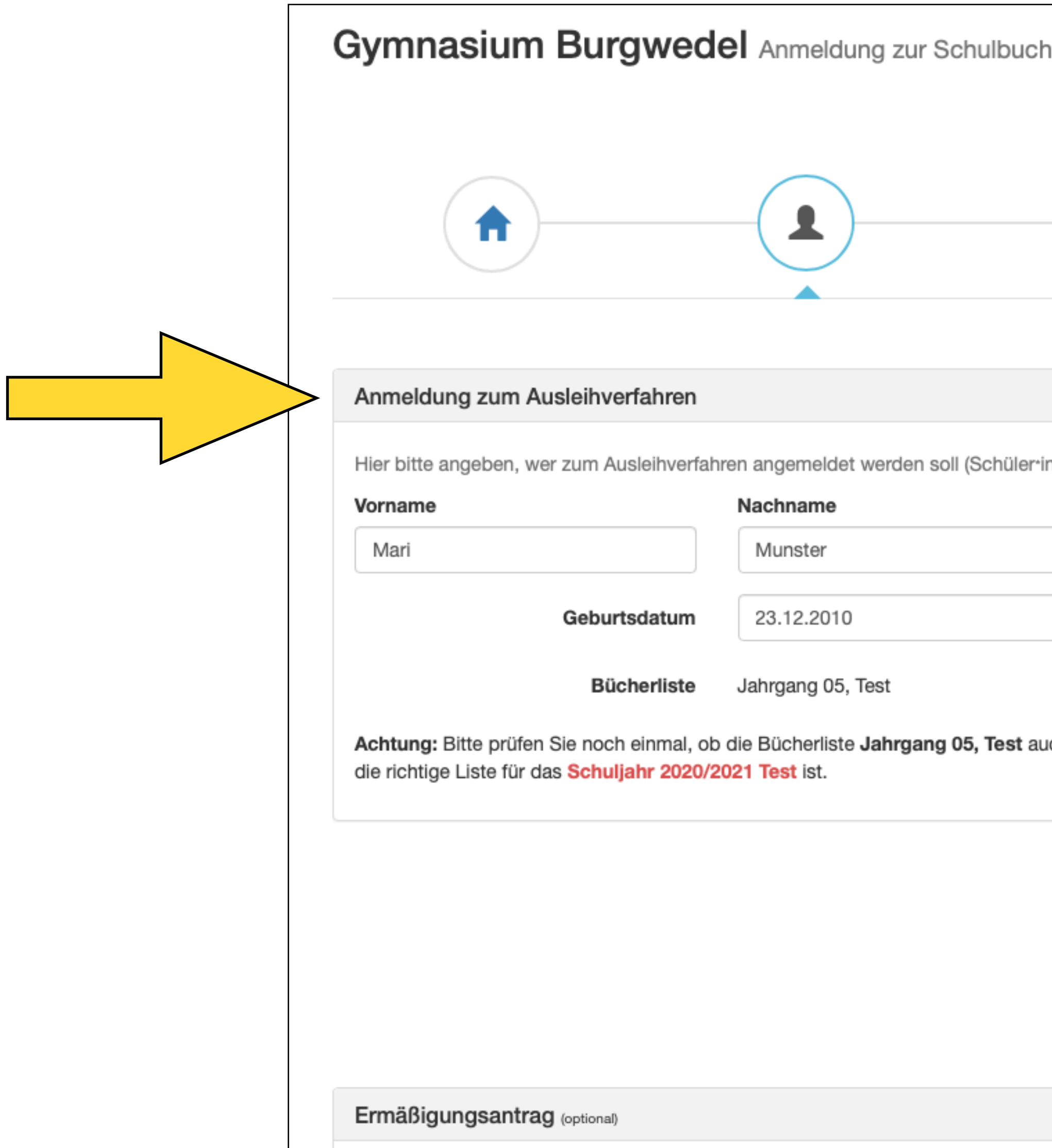

| Isleihe |                                                                                                |              |                |                                      |    |               |        |
|---------|------------------------------------------------------------------------------------------------|--------------|----------------|--------------------------------------|----|---------------|--------|
|         | )                                                                                              | C            | )              |                                      |    |               |        |
|         | Kontaktdaten Erz                                                                               | iehungsberec | htigte r       |                                      |    |               |        |
|         | Minderjährige Kinder sind von einer erziehungsberechtigten Person anzumelden. Vorname Nachname |              |                |                                      |    |               |        |
|         | Martha und Maxim                                                                               | nilian       | Muns           | ster                                 |    |               |        |
|         | Kontaktdaten                                                                                   |              |                |                                      |    | Bitte         |        |
|         | Straße & Nr.                                                                                   | Emmenthale   | ergasse 99     |                                      | gü | iltige Emaila | adress |
|         | PLZ                                                                                            | 04711        | Stadt          | Goudan                               |    | und eigene    | Tel.   |
|         | Telefon<br>(optional)                                                                          | 22           |                |                                      |    | eingebe       | n      |
|         | E-Mail                                                                                         | @ muste      | r@familie-muns | milie-munster.de<br>milie-munster.de |    |               |        |
|         | E-Mail<br>(wiederholen)                                                                        | @ muste      | r@familie-muns |                                      |    |               |        |
|         | Befreiungsantrag                                                                               | (optional)   |                |                                      |    |               |        |

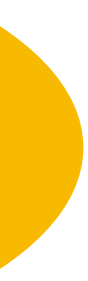

### 3b. Klicken Sie dabei auf "Ermäßigungsantrag stellen", wenn Sie drei oder mehr schulpflichtige Kinder haben, oder...

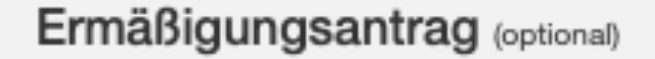

entweder

Ermäßigungsantrag stellen

Nachweise/Belege bitte bei der Schule einreichen!

Bücherliste ohne Anmeldung einsehen

|           | (wiedernoien)                                                                                                    |
|-----------|----------------------------------------------------------------------------------------------------|
|           | Befreiungsantrag (optional)                                                                                                    |
| jt<br>age | <ul> <li>Ich bin leistungsberechtigt nach</li> <li>dem Asylbewerberleistungsgesetz,</li> <li>dem Bundeskindergeldgesetz<br/>§ 6a - Kinderzuschlag,</li> <li>dem Sozialgesetzbuch, zweites Buch (SGB II):<br/>Grundsicherung für Arbeitsuchende,</li> <li>dem Sozialgesetzbuch, achtes Buch (SGB VIII):<br/>Schülerinnen und Schüler, denen Hilfe zur Erziehung mit Unterbringung<br/>außerhalb des Elternhauses gewährt wird (im Wesentlichen Heim- und<br/>Pflegekinder),</li> <li>dem Sozialgesetzbuch, zwölftes Buch (SGB XII): Sozialhilfe,</li> <li>dem Wohngeldgesetz (WoGG)<br/>nur in den Fällen, wenn durch Wohngeld die Hilfebedürftigkeit im Sinne des<br/>§ 9 SGB II oder des § 19 Abs. 1 und 2 SGB XII vermieden oder beseitigt wird<br/>(siehe § 7 Abs. 1 Satz 3 Nr. 2 WoGG).</li> </ul> |
|           | Damit bin ich im Schuljahr 2020/2021 Test von der Zahlung des Entgelts für die<br>Ausleihe befreit. Der Nachweis ist bis Ablauf der Anmeldefrist zu erbringen (durch<br>Vorlage des Leistungsbescheides oder durch eine Bescheinigung des<br>Leistungsträgers – Stichtag: 09.06.2021).                                                                                                    |
|           |                                                                                                    |

# 3c. ...klicken Sie auf "Befreiungsantrag stellen", wenn Sie leistungsberechtigt sind.

Ermäßigungsantrag (optional)

Ich bin erziehungsberechtigt für **mindestens drei schulpflichtige Kinder** und beantrage eine Ermäßigung des Entgelts für die Ausleihe. Die Ermäßigung beträgt 20%. Der Nachweis ist bis zum Ablauf der Anmeldefrist zu erbringen (durch Vorlage der Schülerausweise oder entsprechender Bescheinigungen – **Stichtag:** 09.06.2021).

Ermäßigungsantrag stellen

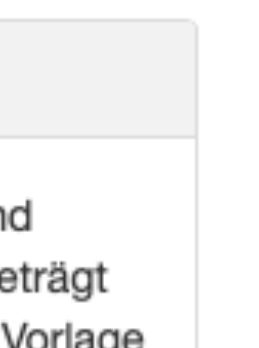

| E-Mail                                                   | @ muste           | r@familie-munster.de      |                   |       |           |
|----------------------------------------------------------|-------------------|---------------------------|-------------------|-------|-----------|
| (wiederholen)                                            |                   |                           |                   |       |           |
| Befreiungsantrag                                         | (optional)        |                           |                   |       |           |
| Ich bin leistungsbere                                    | chtigt nach       |                           |                   |       |           |
| dem Asvibewe                                             | rberleistungs     | aesetz.                   |                   |       |           |
| <ul> <li>dem Bundeski</li> </ul>                         | ndergeldgese      | tz                        |                   |       |           |
| § 6a - Kinderzu                                          | schlag,           |                           |                   |       |           |
| <ul> <li>dem Sozialges</li> <li>Grundsicherun</li> </ul> | etzbuch, zwei     | ites Buch (SGB II):       |                   |       |           |
| <ul> <li>dem Sozialges</li> </ul>                        | etzbuch, acht     | tes Buch (SGB VIII):      |                   |       |           |
| Schülerinnen u                                           | nd Schüler, der   | nen Hilfe zur Erziehung n | nit Unterbringung |       |           |
| außerhalb des                                            | Elternhauses g    | ewährt wird (im Wesentli  | ichen Heim- und   |       |           |
| Pflegekinder),<br>• dem Sozialges                        | etzbuch zwöl      | Iftes Buch (SGB XII): Sc  | zialhilfe         |       |           |
| <ul> <li>dem Wohngelo</li> </ul>                         | igesetz (WoG(     | G)                        | ziamine,          |       |           |
| nur in den Fälle                                         | en, wenn durch    | Wohngeld die Hilfebedü    | irftigkeit im Si  |       |           |
| § 9 SGB II ode                                           | des § 19 Abs.     | 1 und 2 SGB XII vermie    | den of Nachw      | /eise | e/Belege  |
| (siene § 7 Abs.                                          | I Galz S INF. 2 V | woda).                    | bitte be          | ei de | er Schule |
| Damit bin ich im Sch                                     | uljahr 2020/20    | 021 Test von der Zahlur   | ng                | roio  | bonl      |
| Vorlage des Leistungs                                    | sbescheides oc    | der durch eine Bescheini  | gung des          | ITEIC | nen:      |
| Leistungsträgers – St                                    | ichtag: 09.06.2   | 2021).                    |                   |       |           |
|                                                          |                   |                           |                   |       |           |
|                                                          | Befreiu           | ngsantrag stellen         |                   |       |           |
|                                                          |                   |                           |                   |       |           |
|                                                          |                   |                           |                   |       |           |

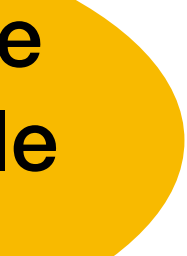

### 3d. Gehen Sie mit "Bücher auswählen" weiter.

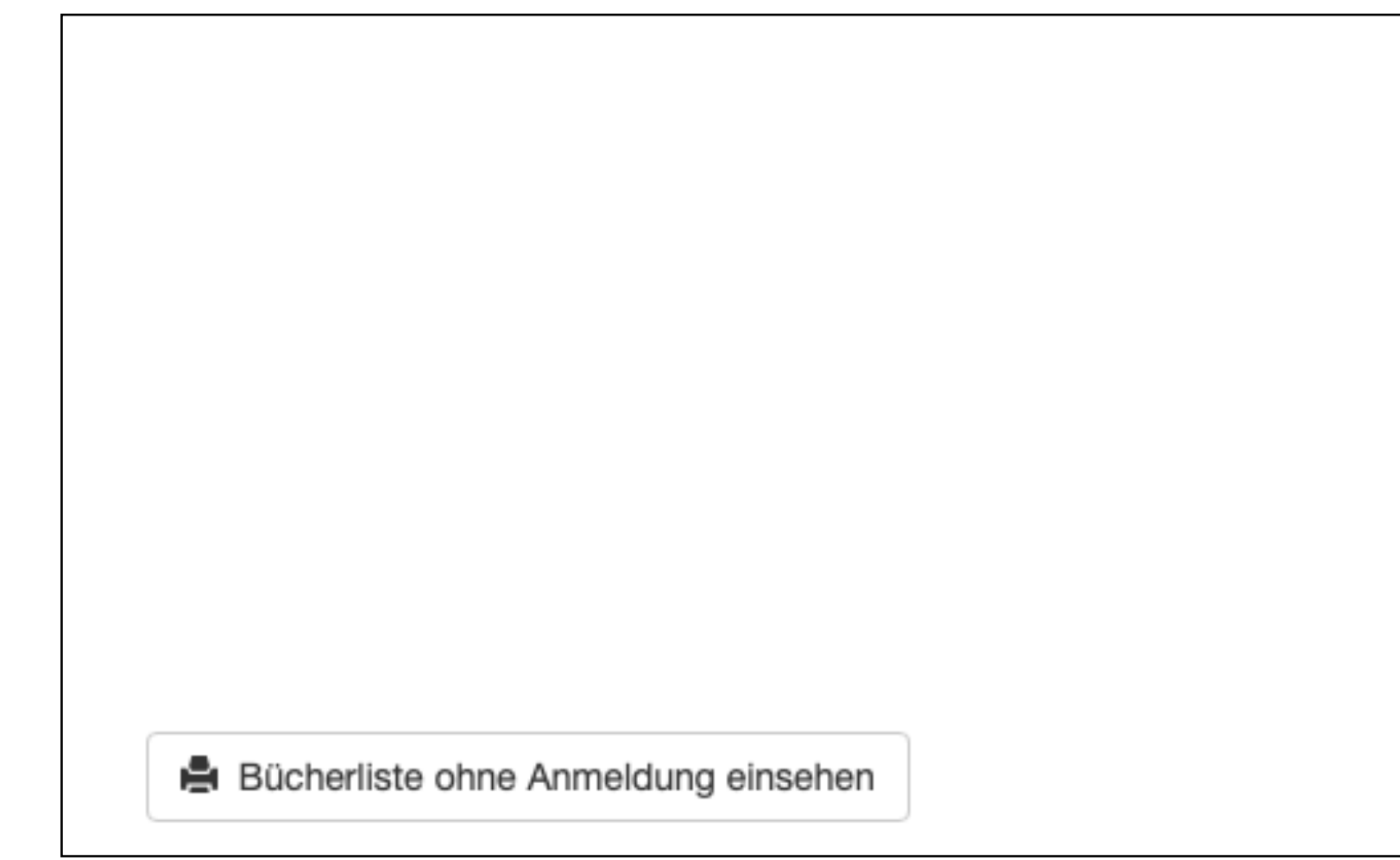

| <br><ul> <li>dem wonngelagesetz (woGG)<br/>nur in den Fällen, wenn durch Wohngeld die Hilfebedürftigkeit im Sinne des<br/>§ 9 SGB II oder des § 19 Abs. 1 und 2 SGB XII vermieden oder beseitigt wird<br/>(siehe § 7 Abs. 1 Satz 3 Nr. 2 WoGG).</li> </ul>                             |  |
|----------------------------------------------------------------------------------------------------|--|
| Damit bin ich im Schuljahr 2020/2021 Test von der Zahlung des Entgelts für die<br>Ausleihe befreit. Der Nachweis ist bis Ablauf der Anmeldefrist zu erbringen (durch<br>Vorlage des Leistungsbescheides oder durch eine Bescheinigung des<br>Leistungsträgers – Stichtag: 09.06.2021). |  |
| Befreiungsantrag stellen                                                                                                    |  |
| « Zurück Bücher auswählen »                                                                                                    |  |

### 4a. Wählen Sie unter Beachtung des Textes in den Sprechblasen die noch fehlenden Mietbuchtitel aus.

| Paketleihe         Sie können die Bücher nur als Paket ausleif         Werke nicht von der Ausleihe ausschließen<br>unbedingt alle Werke ausgeliehen werden k<br>anschaffen müssen (z. B. Arbeitshefte).         Bücherliste Jahrgang 07, Test Mehrj | hen. Dies bedeutet, dass Sie<br>können. Bitte beachten Sie,<br>können und Sie ggf. einzelne | einzelne<br>dass nicht<br>Titel selbst | Wahlbereiche<br>2. Fremdsprache | - Bitte wähle | en –                  | Es<br>2. Frer<br>Normen<br>n einze | müsser<br>ndsprac<br>(nicht a<br>Inen Jah<br>Aus<br>azugehö<br>dann |
|----------------------------------------------------------------------------------------------------|---------------------------------------------------------------------------------------------|----------------------------------------|---------------------------------|---------------|-----------------------|------------------------------------|---------------------------------------------------------------------|
| Titel                                                                                                    | Fach                                                                                        |                                        |                                 | pri           | ISBN                  | Neupreis                           | Leihgebühr                                                          |
| Deutschbuch 7. Gymnasium<br>Niedersachsen                                                                                                    | Deutsch                                                                                     | In der F                               | Paketausleihe si                | ind alle      | 978-3-06-<br>52415-7  | 31,25€                             | Paketpreis                                                          |
| English G. Access 3                                                                                                    | Englisch                                                                                    | im Kla                                 | assenverband s                  | chon          | 8-3-06-               | 24,25€                             | Paketpreis                                                          |
| Elemente der Mathematik (EdM) 7.<br>Niedersachsen                                                                                                    | Mathematik                                                                                  |                                        | voreingestellt.                 |               | 978-3-507-<br>88594-3 | 29,95 €                            | Paketpreis                                                          |
| Fokus Physik. Gymnasium 7-10                                                                                                    | Mehrjahresband, Physik                                                                      |                                        |                                 | Cornelsen     | 978-3-06-<br>010386-7 | 39,75€                             | Paketpreis                                                          |
| Elemente Chemie 7-10. Ausgabe<br>Niedersachsen G9                                                                                                    | Chemie, Mehrjahresband                                                                      |                                        |                                 | Klett         | 978-3-12-<br>756330-6 | 40,95 €                            | Paketpreis                                                          |

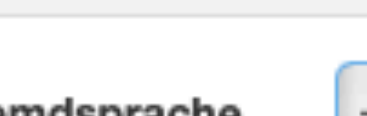

hier zumeist nur noch die che und Religion oder Werte & abgebildet) ausgewählt werden. nrgängen bestehen noch weitere wahlmöglichkeiten.) brigen mietbaren Titel werden der Liste hinzugefügt.

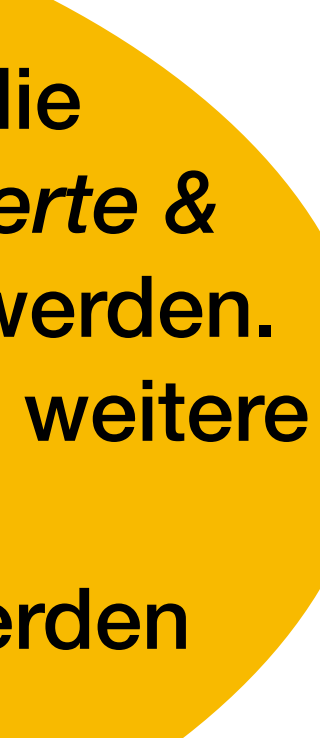

## 4b. Gehen Sie weiter mit "Fortfahren"

### 5. Zum verbindlichen Bestellen müssen Sie die Leihbedingungen anerkennen.

### Leihbedingungen

Π

- möglich und die Lernmittel müssen selber beschafft werden.
- Die Teilnehmer verpflichten sich, die ausgeliehenen Bücher sorgfältig zu behandeln.
- vom Ausleihverfahren der kommenden Jahre auszuschließen.

### Hiermit stimme ich den Leihbedingungen zu.

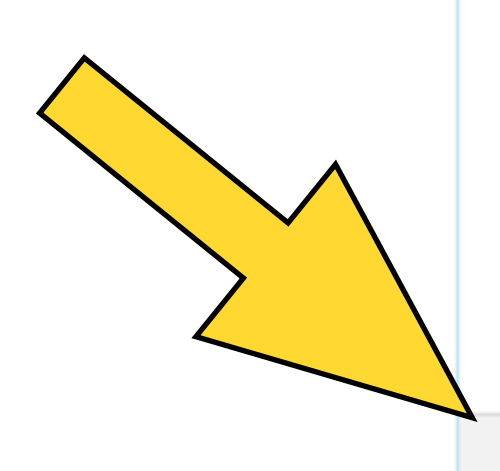

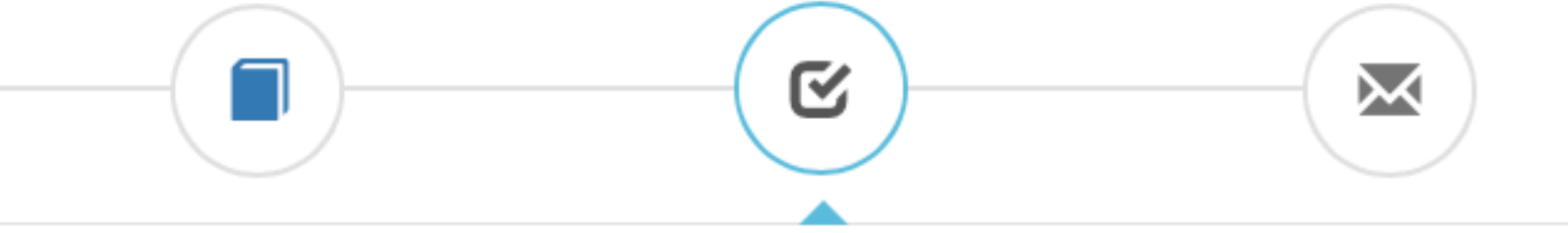

Die Leihgebühr muss bis zum genannten Zahlungstermin auf dem Konto der Schulbuchausleihe eingegangen sein. Bei nicht fristgerechtem Eingang ist keine Teilnahme

• Nach Erhalt der Lernmittel sind diese auf Vorschäden zu überprüfen. Falls Vorschäden festgestellt werden, müssen diese unverzüglich der Schule mitgeteilt werden.

• Bei Vertauschung der Bücher haftet jeder Entleiher für das ursprünglich durch ihn ausgeliehene Buch. Eine Liste der jeweils erhaltenen Bücher ist über IServ einsehbar. Bei Nichtabgabe oder Beschädigung entliehener Bücher, verpflichten sich die Teilnehmer, den Zeitwert zu ersetzen. Geschieht dies nicht, behalten wir uns vor, den Teilnehmer

« Zurück

Prüfen & Absenden »

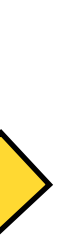

### 6. Prüfen Sie bitte Ihre Eingaben auf Richtigkeit und schicken Sie diese ab bzw. korrigieren Sie diese vor dem Abschicken.

Bitte prüfen Sie Ihre Angaben

Ihre Kontaktdaten bearbeiten

Martha und Maximilian Munster Name Adresse Emmenthalergasse 99 04711 Goudan E-Mail muster@familie-munster.de

Ermäßigungsantrag Nein Befreiungsantrag Nein

Bücherauswahl bearbeiten

Sie haben individuell eine Reihe an Titeln Individuell zusammengestellt, die Sie über die Schule ausleihen möchten.

Ihr individueller Preis

Kosten

Leihgebühr (gesamt)

Endpreis

Anmeldung abschließen

Anmeldung für

Mari Munster Jahrgang 5

(Schuljahr 2020/2021 Test)

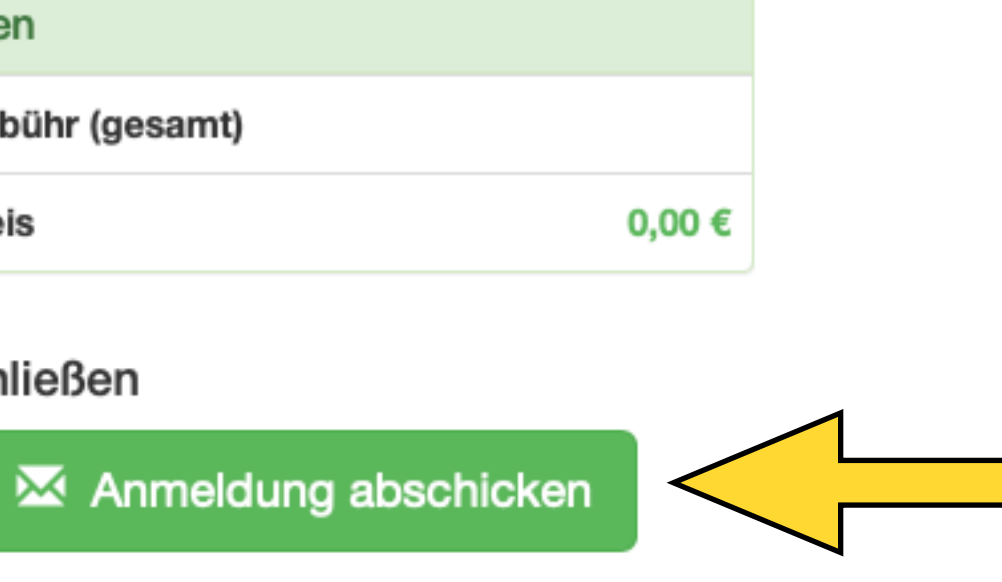

### 7. Prüfen Sie Emaileingang prüfen und überweisen Sie bitte die Mietgebühr.

Anmeldung erfolgreich gespeichert

Bitte beachten Sie, dass diese Bestätigung keinerlei Anspruch auf Bücher mit sich bringt. Die Anmeldung kann nur berücksichtigt werden, wenn Sie die fällige Leihgebühr fristgerecht überwiesen haben und alle nötigen Nachweise fristgerecht bei uns eingegangen sind.

Fristende für Zahlungen und Belege: 02.06.2023

### Kontoverbindung

| Kontoinhaber       | Gy |
|--------------------|----|
| IBAN               | DE |
| BIC                | VC |
| Bank               | Ha |
| Betrag             | 60 |
| Verwendungszweck 1 | 2  |
| Verwendungszweck 2 | Βu |

### ACHTUNG!

- Keine Sammelüberweisungen! bitte für jedes Kind getrennt.

Anmeldung für

Baltasar Buchleiher

Jahrgang 7

(2023/2024 Test Mehrjahresausgabe)

ymnasium Großburgwedel E 35 2519 0001 4509 6538 03 OHADE2HXXX annoversche Volksbank 0,00 €

### 3/24TE-CWUT-COUE-5XEP

uchleiher, Baltasar

Geben Sie unbedingt den oben genannten Verwendungszweck an!

Sollten Sie mehrere Kinder anmelden, überweisen Sie die Leihgebühr

Andernfalls kann Ihre Anmeldung ggf. nicht berücksichtigt werden.

drucken